## PRENOTAZIONE COLLOQUI TRAMITE APP 'AXIOS FAMIGLIA'

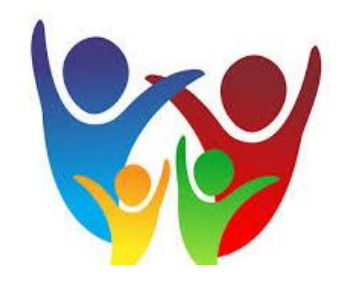

Cliccare sul menu in alto a sinistra e selezionare la voce Colloqui

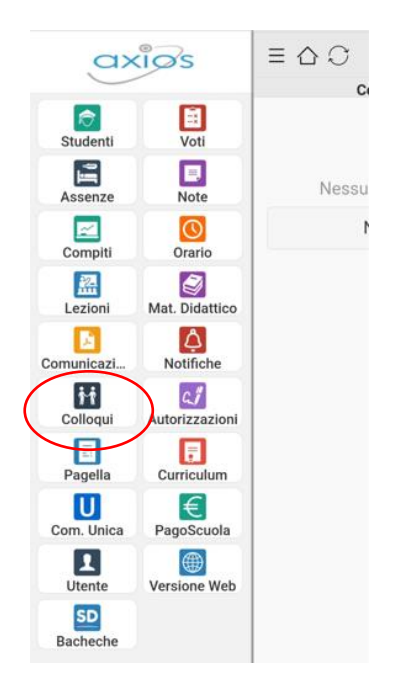

Cliccare successivamente sul pulsante «Nuovo Colloquio»

| ≡ ☆ ♡ A.S. 2024/2025       | 1 [→ |
|----------------------------|------|
| Colloqui -                 |      |
| Nessun colloquio prenotato |      |
| Nuovo colloquio            |      |
|                            |      |
|                            |      |
|                            |      |

Si presenterà la seguente schermata:

|                                                                                                    | Colloqui                                                                         |
|----------------------------------------------------------------------------------------------------|----------------------------------------------------------------------------------|
| Nell'elenco sono presenti i docenti<br>del consiglio di classe del proprio<br>figlio/a.                   |                                                                                  |
| Cliccando sul nome del docente sarà<br>possibile accedere alla schermata di<br>prenotazione del colloquio | EDUCAZIONE CIVICA, TIC<br>CENTRALE - VIA NICEFORO 8<br>Mercoledi - 09:00 - 09:50 |
|                                                                                                    |                                                                                  |

In questa schermata compaiono tutti i posti disponibili del docente selezionato nel giorno in cui effettua il ricevimento. Cliccando su una delle righe, è possibile procedere con la prenotazione

| (Materie                                                     |   |
|--------------------------------------------------------------|---|
| EDUCAZIONE CIVICA, TIC<br>15/01/2025<br>Posti disponibili: 5 | > |
| EDUCAZIONE CIVICA, TIC<br>22/01/2025<br>Posti disponibili: 5 | > |
| EDUCAZIONE CIVICA, TIC<br>29/01/2025<br>Posti disponibili: 5 | > |
| EDUCAZIONE CIVICA, TIC<br>05/02/2025<br>Posti disponibili: 5 | > |
| EDUCAZIONE CIVICA, TIC<br>12/02/2025<br>Posti disponibili: 5 | > |
| EDUCAZIONE CIVICA, TIC<br>19/02/2025<br>Posti disponibili: 5 | > |
| EDUCAZIONE CIVICA, TIC<br>26/02/2025<br>Posti disponibili: 5 | > |
| EDUCAZIONE CIVICA, TIC<br>05/03/2025                         | > |
| III O                                                        | < |

Si presenterà la seguente schermata:

| Docente<br>Materia<br>EDUCAZIONE CIVICA, TIC<br>Data<br>15/01/2025<br>Posto prenotato<br>Nessuno<br>Posti disponibili<br>5<br>Tipo colloquio<br>In presenza<br>2 ≃09:10<br>Conferma prenotazione                 | Posti                                       |             |  |
|----------------------------------------------------------------------------------------------------|---------------------------------------------|-------------|--|
| Materia<br>EDUCAZIONE CIVICA, TIC<br>Data<br>15/01/2025<br>Posto prenotato<br>Nessuno<br>Posti disponibili<br>5<br><b>Tipo colloquio</b><br>In presenza<br>$2 \approx 09:10$ $\bigcirc$<br>Conferma prenotazione | Docente                                     |             |  |
| Data<br>15/01/2025<br>Posto prenotato<br>Nessuno<br>Posti disponibili<br>5<br>Tipo colloquio<br>In presenza<br>2 ≃09:10<br>Conferma prenotazione                                                                 | M <mark>ateria</mark><br>EDUCAZIONE CIVICA, | TIC         |  |
| Posto prenotato<br>Nessuno<br>Posti disponibili<br>5<br>Tipo colloquio<br>In presenza<br>2 ≃09:10<br>Conferma prenotazione                                                                                       | Data<br>15/01/2025                          |             |  |
| Posti disponibili<br>5<br>Tipo colloquio<br>In presenza<br>2 ≃09:10<br>Conferma prenotazione                                                                                                    | Posto prenotato<br>Nessuno                  |             |  |
| Tipo colloquio<br>In presenza<br>2 ≃09:10<br>Conferma prenotazione                                                                                                    | Posti disponibili<br>5                      |             |  |
| 2 ≃09:10<br>Conferma prenotazione                                                                                                    | <mark>Tipo colloquio</mark><br>In presenza  |             |  |
| Conferma prenotazione                                                                                                    | 2 ≃09:                                      | 10 💌 오      |  |
|                                                                                                    | Conferma pr                                 | renotazione |  |
|                                                                                                    |                                             |             |  |
|                                                                                                    |                                             |             |  |

In tale schermata si potrà scegliere la fascia temporale del colloquio cliccando sulla tendina, successivamente sarà necessario Cliccare su «**Conferma prenotazione**»